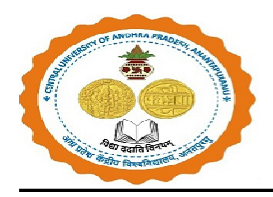

# <u>User Manual for Admission Counseling for UG and PG</u> <u>Programmes in CUAP, 2024-25</u>

#### Students can follow the mentioned steps to register themselves on Samarth CUET

**Portal: Step 1: Register** on the Samarth Portal with the login credentials as per the **CUET Score Card.** 

| 🚥 Demo Admission 2021 🏠                                                                                                    | Download Admission Notice Download Pi                                                                                                 | Prospectus         | Visit Demo University Website | Other Important Information |          |
|----------------------------------------------------------------------------------------------------|----------------------------------------------------------------------------------------------------|--------------------|-------------------------------|-----------------------------|----------|
| Important Instructions                                                                                                    | Registration for Admission to UG/PG/MPHIL/PHD Course                                                                                  | ses                |                               |                             |          |
| <ol> <li>Name and other datails entered by the applicant<br/>need to be the same as in the CUCET Score Card</li> <li>Applicant can log in to the admission portal<br/>through their registrance and address only.</li> </ol> | CUCET Application No(As per OUCET Score Card) *<br>CUCET RDLL No(As per CUCET Score Card) *                                           |                    | 213510024128<br>JK0201177C    |                             | ✓<br>✓   |
| <ol> <li>Applicant must use his own active email<br/>address.</li> </ol>                                                                                                    | Applicant's Full Name (As per CUCET Score Card) *                                                                                     |                    | Bhakta Arupananda Nayak       |                             | ~        |
| <ol> <li>The Email address provided by the applicant<br/>must be functional and the applicant must have<br/>access to it throughout the admission process.</li> </ol>                                                        | Dete Of Eirth * Applicant's Email (Please use your own email as this will be your USERNAME and will be used for all official communic | lcation) *         | 1994 05 18                    |                             | ~        |
| <ol> <li>Appl cants are encouraged to use latest version<br/>of Google Chrome web browser for filling the<br/>application form.</li> </ol>                                                                                   | Re-Enter Applicant's Email Address *                                                                                                  |                    | Confirm Email Address         |                             |          |
|                                                                                                    | Password (Minimum 6 characters) *                                                                                                    |                    | Password                      |                             |          |
|                                                                                                    | Re-Enter Password *                                                                                                    |                    | Confirm Password              |                             |          |
|                                                                                                    | Mobile Number *                                                                                                    |                    | 10 Digit Mobile Number        |                             |          |
|                                                                                                    | Re-Enter Mobile Number *                                                                                                    |                    | 10 Digit Mobile Number        |                             |          |
|                                                                                                    | Capitcha Verification (liye the test shown in the image)                                                                              | ilsuco             |                               |                             |          |
|                                                                                                    |                                                                                                    | Mal                | - h                           |                             |          |
|                                                                                                    | *0                                                                                                    | aick on the text b | o crango                      | Re                          | gister   |
| © Demo Univer                                                                                                    | oty 2021                                                                                                    |                    |                               | Powered By                  | <b>N</b> |

**Step 2:** After Login, a **Dashboard** will appear which looks like the screenshot below. Completeyour profile by clicking on the **Complete Profile** button.

|                                        |               |                               |                                     | Download                   | l Admission    | Notice D         | ownload Pro            | spectus Visi          | it Demo Univer               | sity Website                 | Other Impor     | tant Informa   | ition SHANTAN                   |
|----------------------------------------|---------------|-------------------------------|-------------------------------------|----------------------------|----------------|------------------|------------------------|-----------------------|------------------------------|------------------------------|-----------------|----------------|---------------------------------|
| Basic Detail                           | ŝ             |                               |                                     |                            | Profile Detai  |                  |                        |                       |                              |                              |                 |                |                                 |
| Email ID<br>Mobile Nurr<br>Need any he | nber<br>elp ? | ram.rawa<br>9540114<br>Contac | at@samarth.a<br>1436<br>ot Helpdesk | c.in I                     | lt includes al | I the persona    | al details inclu       | uding the catego      | ory, place of bir            | th details, famiļ            | y details, add  | ress details,  | etc.<br>Complete Profile        |
|                                        |               |                               |                                     |                            |                | CUCE             | T SCORE CAI            | RD                    |                              |                              |                 |                |                                 |
| Paper<br>Code                          | Roll Number   | Marks<br>Part A               | Marks<br>Physics                    | Marks<br>Chemist <b>ry</b> | Marks<br>Maths | Marks<br>Biology | Total<br>With<br>Maths | Total With<br>Biology | Part B<br>Section 1<br>Marks | Part B<br>Section 2<br>Marks | Part B<br>Marks | Total<br>Marks | Remarks                         |
| UIQP01                                 | HR05010880    | 7.00                          | -10.00                              | 35.00                      | 37.00          | 0.00             | 0.00                   | 0.00                  | 0.00                         | 0.00                         | 62.00           | 69.00          | Sixty Nine Only                 |
| UIQP02                                 | HR05010880    | 158.00                        | 0.00                                | 0.00                       | 0.00           | 0.00             | 0.00                   | 0.00                  | 0.00                         | 0.00                         | 0.00            | 158.00         | One Hundred<br>Fifty Eight Only |
|                                        |               |                               |                                     |                            |                |                  |                        |                       |                              |                              |                 |                |                                 |
|                                        |               | © De                          | m <mark>o University</mark> 201     | 21                         |                |                  |                        |                       |                              |                              |                 |                | Powered By:                     |

# **Step 3: Personal Details**

In this section, fill in your personal details. Once done, click on Save & Next to proceed to next section, **other details.** 

| Profile Detail                                                                                                    |                             | Other                                    | etail 2                                                                                                    |                                                                           |                                                                                                    |              |
|----------------------------------------------------------------------------------------------------|-----------------------------|------------------------------------------|----------------------------------------------------------------------------------------------------|---------------------------------------------------------------------------|----------------------------------------------------------------------------------------------------|--------------|
|                                                                                                    |                             | Uther L                                  | vetail                                                                                                    |                                                                           | obiogg 📀                                                                                                    |              |
| Personal Details                                                                                                    |                             |                                          |                                                                                                    |                                                                           |                                                                                                    |              |
| iirst Name *                                                                                                    | Middle Name                 |                                          | Last Name                                                                                                    |                                                                           | Applicant's Gender *                                                                                                    |              |
| SHANTANU                                                                                                    |                             |                                          | SHANTANU                                                                                                    |                                                                           | Male                                                                                                    | ~            |
| pplicant's Date of Birth                                                                                                    |                             |                                          | Age as on Jul 1, 2021 *                                                                                                    |                                                                           | Category *                                                                                                    |              |
| 17 v March                                                                                                    | ~ 2003                      | ~                                        | 18 Years 3 Month 1                                                                                                    | 5 Davs                                                                    | General                                                                                                    | ~            |
| oplicant's Email *                                                                                                    | Alternate Email             |                                          | Mobile Number *                                                                                                    |                                                                           | Alternate Mobile Numbar (Parant's/G                                                                                       | iuardian's)  |
| ram.rawat@samarth.ac.in                                                                                                    |                             |                                          | 9540114436                                                                                                    |                                                                           |                                                                                                    |              |
| opplicant's Aadhar Card Number                                                                                                    | Blood Group *               |                                          | Are you citizen of India ?*                                                                                                    |                                                                           | Religion *                                                                                                    |              |
|                                                                                                    | A-                          | ~                                        | Yes                                                                                                    | v                                                                         | Hinduism                                                                                                    | ~            |
|                                                                                                    |                             |                                          |                                                                                                    |                                                                           |                                                                                                    |              |
| Place of Birth Details                                                                                                    |                             |                                          |                                                                                                    |                                                                           |                                                                                                    |              |
| lillena/Town (Pity *                                                                                                    | Country                     |                                          | State *                                                                                                    |                                                                           | District *                                                                                                    |              |
| © Demo Univer                                                                                                    | sity 2021                   |                                          |                                                                                                    |                                                                           |                                                                                                    | Powereci By: |
| ddress                                                                                                    |                             |                                          |                                                                                                    |                                                                           |                                                                                                    |              |
| Address<br>Correspondence Address                                                                                                    |                             |                                          | Permanent Address                                                                                                    | Gick if Same As Corres                                                    | pondence Address                                                                                                    |              |
| Address<br>Correspondence Address<br>ddress *                                                                                                    | District*                   |                                          | Permanent Address                                                                                                    | Click if Same As Corres                                                   | pondence Address<br>District*                                                                                             |              |
| Address<br>Correspondence Address<br>ddress *<br>mayapuri phase2                                                                                                    | District*  north west delhi | nonde *                                  | Permanent Address Address *<br>Address *<br>mayapuri phase2<br>Country *                                                             | Click if Same As Corres                                                   | pondence Address<br>District*<br>north west delhi                                                                         | de *         |
| Address Correspondence Address uddress mayapuri phase2 iountry* State* India x * Delhi x *                                                                                                    | District*                   | neode *<br>110058                        | Permanent Address Address * mayapuri phase2 Country * India x *                                                                      | Click if Same As Corres                                                   | pondence Address<br>District*<br>north west delhi<br>City * Pin Co<br>delhi 110                                           | de *         |
| Address Correspondence Address Address Address* mayapuri phase2 country* State* India x * Delh x *                                                                                                    | District*                   | ncode *<br>110058                        | Permanent Address<br>Address *<br>mayapuri phase2<br>Country *<br>India x *                                                          | Click if Same As Corres                                                   | pondence Address<br>District*<br>north west delhi<br>City* Pin Go<br>delhi 110                                            | de *<br>1058 |
| Address Correspondence Address ddress* mayapuri phase2 country* State* India x * Delhi x * Bank details for refund (if applicable) frou don't have your own bank account plea                                                                                                    | District *                  | ncode *<br>110058                        | Permanent Address Address *  Mayapuri phase2 Country *  India x *                                                                    | Click if Same As Corres  State *  Dethi x *  Hike to receive the refund   | pondence Address<br>District*<br>north west delhi<br>City* Pin Co<br>delhi 110                                            | de *<br>1058 |
| Address Correspondence Address cddress* mayapuri phase2 country* State* India x * Delhi x *  Bank details for refund (if applicable) f you don't have your own bank account, plea                                                                                                    | District*                   | ncode *<br>110058<br>ent/guardian's bank | Permanent Address A<br>Address *<br>mayapuri phase2<br>Country *<br>India x *<br>account where you would                             | Click if Same As Corres  State *  Delhi x *  d like to receive the refund | pondence Address<br>District*<br>north west delhi<br>City* Pin Co<br>delhi 110<br>if any.                                 | de *<br>1058 |
| Address Correspondence Address ddress * mayapuri phase2 country * India x * Dethi x * Bank details for refund (if applicable) f you don't have your own bank account, plea lame of the Account Holder *                                                                                                    | District *                  | ncode *<br>110058<br>ent/guardian's bank | Permanent Address I<br>Address *<br>mayapuri phase2<br>Country *<br>India × *<br>account where you would<br>Confirm Account Number * | Click if Same As Corres State * Delhi x *                                 | pondence Address<br>District*  north west delhi  City * Pin Co delhi 110  if any. Name of the Bank *                      | de *<br>1058 |
| Address Correspondence Address Kddress* mayapuri phase2 Country* State* India x * Delhi x *  Bank details for refund (if applicable) f you don't have your own bank account, plea Kame of the Account Holder * SHANTANU                                                                                                    | District*                   | ncode *<br>110058<br>ent/guardian's bank | Permanent Address Address * Mayapuri phase2 Country * India x * account where you would Confirm Account Number * 9876543210          | Click if Same As Corres  State *  Delhi x *  d like to receive the refund | pondence Address<br>District*  north west delhi  City* Pin Co delhi 110  if any.  Name of the Bank* kotak                 | de*<br>)058  |
| Address Correspondence Address Country * State * India x * Country * Delhi x * Country * State * Country * State * Country * Country * Count | District*                   | ncode *<br>110058<br>ent/guardian's bank | Permanent Address Address * Mayapuri phase2 Country * India x * account where you would Confirm Account Number * 9876543210          | Click if Same As Corres  State *  Delhi x *  d like to receive the refund | pondence Address<br>District*  Orly *  Pin Co  delhi  110  if any.  Name of the Bank *  kotak                             | de*<br>)058  |
| Address Correspondence Address ddress* mayapuri phase2 country* State* India x * Delhi x * Bank details for refund (if applicable) f you don't have your own bank account, plea lame of the Account Holder * SHANTANU SSC * FU512211121                                                                                                    | District *                  | neode *<br>110058<br>ent/guardian's bank | Permanent Address                                                                                                    | Click if Same As Corres                                                   | pondence Address<br>District*<br>north west delhi<br>City * Pin Co<br>delhi 110<br>if any.<br>Name of the Bank *<br>kotak | de *<br>1058 |
| Address Correspondence Address Kddress* mayapuri phase2 Sountry* State* India x * Delhi x *  Bank details for refund (if applicable) fyou don't have your own bank account, plea Kame of the Account Holder * SHANTANU FSC* FU512211121                                                                                                    | District*                   | ncode *<br>110058<br>ent/guardian's bank | Permanent Address                                                                                                    | Click if Same As Corres                                                   | pondence Address<br>District*  north west delhi  City* Pin Go  delhi 110  if any.  Name of the Bank*  kotak               | de *<br>1058 |

#### **Step 4: Other Sections**

Fill in details like participation in NSS Camp or any extra curricular activities and then click on the **Save & Next** button.

|                                                               | Download Admission Notice | Download Prospectus   | Visit Demo U           | niversity Website       | Other Important Information | SHANTANU - |
|---------------------------------------------------------------|---------------------------|-----------------------|------------------------|-------------------------|-----------------------------|------------|
| Profile Detail                                                | Ot                        | her Detail (2)        |                        |                         | Upload 3                    |            |
| Other Details                                                 |                           |                       |                        |                         |                             |            |
| Have you participated in National Service Scheme (NSS) Camp * |                           | Have you participa    | ited in Sports/Extra ( | Curricular Activities * |                             |            |
| No                                                            |                           | ∽ No                  |                        |                         |                             | ~          |
| Do you have Staff Quota? *                                    |                           |                       |                        |                         |                             |            |
| No                                                            |                           | ~                     |                        |                         |                             |            |
| Do you have NCC Certificate *                                 |                           |                       |                        |                         |                             |            |
| No                                                            |                           | ~                     |                        |                         |                             |            |
| Belong to Hyderabad Kamataka Region *                         |                           |                       |                        |                         |                             |            |
| No                                                            |                           | ~                     |                        |                         |                             |            |
| Language                                                      | P                         | roficiency (Reading/W | iting/Speaking)        |                         |                             |            |
| English                                                       | E                         | Reading 🗹 Writing 🗹 🕅 | Speaking               |                         |                             |            |
| Hindi                                                         |                           | Reading 🗹 Writing 🗹 🕅 | Speaking               |                         |                             |            |
|                                                               |                           |                       |                        |                         | Ho                          | wered By:  |

| NO                                    | ~                                      |
|---------------------------------------|----------------------------------------|
| Do you have NCC Certificate *         |                                        |
| No                                    | v                                      |
| Belong to Hyderabad Kamataka Region * |                                        |
| No                                    | v                                      |
|                                       |                                        |
| Language                              | Proficiency (Reading/Writing/Speaking) |
| English                               | 🖾 Reading 🖾 Writing 🖾 Speaking         |
| Hindi                                 | 🖾 Reading 🖾 Writing 🖾 Speaking         |
| Other Language 1                      | C Reading C Writing C Speaking         |
|                                       |                                        |
| Other Language 2                      | Reading      Writing      Speaking     |
|                                       |                                        |
|                                       |                                        |
|                                       |                                        |
| Profile                               | Save and Next                          |
| র্ত সিন্দাত University 2021           | Powers: By 🐋                           |

### **Step 5: Upload Section**

Upload the necessary documents like **Photo, Signature, and Date of Birth Certificate** in the prescribed format (**i.e. Jpeg, Jpg**) and in the prescribed size(**10kb to 3MB**). After uploading thedocuments, click on the **Submit** button.

| Profile Detail                                                                                                    |                                                                                                    | Other Detail         |          | Upload 📵 |            |
|----------------------------------------------------------------------------------------------------|----------------------------------------------------------------------------------------------------|----------------------|----------|----------|------------|
| Instruction for Uploading Image/Photo of Documen<br>Digital Photo and Signature are recuired in .jpg or .jp<br>File size of digital photo must be within 10kb to 3Mi<br>Document/Certificate/Marksheet related size of dig | t, Certificate, Marksheet and Signa<br>beg image format.<br>3 limit.<br>Ital photo must be within 10kb to 3 | ture –<br>3MB limit. |          |          |            |
| Photo<br>Accepted formats .jpeg .jpg                                                                                                    | Select file                                                                                                 | 1                    | Delete   |          |            |
| Signature<br>Accepted formats .jpeg .jpg                                                                                                    | Select file                                                                                                 | 2                    | Delete   | l,       |            |
| Date of Birth Certificate                                                                                                    | Select file                                                                                                 |                      | Statt // | P        | wwerec By: |
| Accepted formats .jpeg .jpg                                                                                                    |                                                                                                    |                      | Č.       |          |            |
| Signature<br>Accepted formats .jpeg .jpg                                                                                                    | Select file                                                                                                 |                      | Delete   |          |            |
| Date of Birth Certificate<br>Accepted formats .jpeg .jpg .pdf                                                                                                    | Select file                                                                                                 |                      | Delete   |          |            |
| Score Card<br>Accepted formats .jpeg .jpg .pdf                                                                                                    | Select file                                                                                                 |                      | Delete   |          |            |
| Admit Card<br>Accepted formats .jpeg .jpg .pdf                                                                                                    | Select file                                                                                                 | H.                   | Delete   |          |            |
|                                                                                                    |                                                                                                    |                      |          |          |            |

**Step 6:** Click on the **view** button to view your complete profile and then move to **Programme Selection** to select the desired Programme to apply.

| Accepted formats jpeg .jpg                                  |                                                                                                    |                                                                                                    |
|-------------------------------------------------------------|----------------------------------------------------------------------------------------------------|----------------------------------------------------------------------------------------------------|
| Signature<br>Accepted formats jpeg .jpg                     | Submit the Profile<br>Important: No modification is allowed once profile i                                                                                                    | s submitted.                                                                                                    |
| Date of Birth Certificate<br>Accepted formats .jpgg.jpg.pdf | I do hereby declare that all the statement made in<br>to the best of my knowledge and belief. I am duly av<br>information furnished by me is found to be false/ind<br>some unlawful act at any time during the course per<br>rejected/cancelled.* | the profile details are true, complete and correct<br>vare that in the event of any particulars or<br>correct/incomplete or if i am found indulging in<br>riod, my candidature is liable to be summarily |
| Score Card<br>Accepted formats .jpeg .jpg .pdf              | Sut                                                                                                    | mit                                                                                                    |
| Admit Card<br>Accepted formats .jpeg .jpg .pdf              | Select file                                                                                                    | Delete                                                                                                    |
|                                                             | Previous                                                                                                    | Submit Profile                                                                                                    |
| © Dem                                                       | o University 2021                                                                                                    | Forest By                                                                                                    |

|                                      |                  |                              |                                     |                    | -              |                  | op cotab               |                       |                              |                              |                 |                |             |
|--------------------------------------|------------------|------------------------------|-------------------------------------|--------------------|----------------|------------------|------------------------|-----------------------|------------------------------|------------------------------|-----------------|----------------|-------------|
| Profile Sub                          | mitted successfu | lly. You can                 | now apply foi                       | programmes.        |                |                  |                        |                       |                              |                              |                 |                |             |
| Basic Detai                          | ils              |                              |                                     |                    | Profile Detai  | L.               |                        |                       |                              |                              |                 |                |             |
| Email ID<br>Mobile Nur<br>Need any h | nber<br>elp ?    | ram.raw<br>9540114<br>Contac | at@samarth.a<br>1436<br>st Helpdesk | ic.in              | It includes a  | ll the persona   | I details incl         | uding the catego      | ory, place of bir            | th details, famil            | y details, ado  | dress details  | ; etc. Viev |
|                                      |                  |                              |                                     |                    | Programme      | Selection        |                        |                       |                              |                              |                 |                |             |
|                                      |                  |                              |                                     |                    | Choose the     | orogram you      | want to appl           |                       |                              |                              |                 |                | Apply Nov   |
|                                      |                  |                              |                                     |                    |                | CUCE             | SCORE CAN              | RD                    |                              |                              |                 |                |             |
| Paper<br>Code                        | Roll Number      | Marks<br>Part A              | Marks<br>Physics                    | Marks<br>Chemistry | Marks<br>Maths | Marks<br>Biology | Total<br>With<br>Maths | Total With<br>Biology | Part B<br>Section 1<br>Marks | Part B<br>Section 2<br>Marks | Part B<br>Marks | Total<br>Marks | Remarks     |
|                                      | HR05010880       | 7.00                         | -10.00                              | 35.00              | 37.00          | 0.00             | 0.00                   | 0.00                  | 0.00                         | 0.00                         | 62.00           | 69.00          | Sixty Nine  |

|                          |                        | Download Admissi         | ion Notice Dow       | vnload Prospectus Vis                                                                                                    | t Demo University Wel | osite Oth | er Important Information |             |
|--------------------------|------------------------|--------------------------|----------------------|----------------------------------------------------------------------------------------------------|-----------------------|-----------|--------------------------|-------------|
| You have applied         | for the programme B.A. | (Hons.) English. You nee | ed to pay the fee fo | or the successful submiss                                                                                                    | on of application.    |           |                          | ×           |
|                          |                        |                          |                      | B.A. (Hons.) English                                                                                                    |                       |           |                          |             |
| Programme Select         | tion 1 Personal D      | etails 2 Acader          | nic Details 3        | Other Details 4                                                                                                    | Uploads 5             |           | Preview 6                | Payments 7  |
| Programme Selec          | tion                   |                          |                      |                                                                                                    |                       |           |                          |             |
|                          |                        |                          |                      |                                                                                                    |                       |           |                          |             |
| Programme                | liab                   |                          |                      |                                                                                                    |                       | Status    |                          |             |
| B.A. (Hons.) Eng         | jusn                   |                          |                      |                                                                                                    |                       | Un-Paid   |                          |             |
|                          |                        | Home                     |                      |                                                                                                    |                       |           | Next                     |             |
|                          |                        |                          |                      |                                                                                                    |                       |           |                          |             |
|                          | © Den                  | 10 University 2021       |                      |                                                                                                    |                       |           |                          | Fowered By: |
|                          |                        | Download Admission       | Notice Down          | load Prospectus Visi                                                                                                    | Demo University Wel   | bsite Otl | her Important Informatic | חי          |
| Programme<br>Selection 1 | Personal Details 2     | Academic Details 3       | NET/Equiv<br>Details | alent         Other Detail           4         Image: Comparison of the sector of the sector of the sec | is 🙃 Uploa            | ds 6      | Preview 7                | Payments 3  |
| elect the Programme      | you want to apply      |                          |                      |                                                                                                    |                       |           |                          |             |
| eramme Lovel             |                        |                          |                      |                                                                                                    |                       |           |                          |             |
|                          | in a summari           |                          |                      |                                                                                                    |                       |           |                          | ~           |
| ogramme *                |                        |                          |                      |                                                                                                    |                       |           |                          |             |
| 3.f (* ) English         | -                      |                          |                      |                                                                                                    |                       |           |                          | ~           |
|                          |                        |                          |                      |                                                                                                    |                       |           |                          |             |
|                          |                        | Home                     |                      |                                                                                                    |                       | 1         | Next                     |             |
|                          |                        |                          |                      |                                                                                                    |                       |           |                          |             |
|                          |                        |                          |                      |                                                                                                    |                       |           |                          |             |
|                          |                        |                          |                      |                                                                                                    |                       |           |                          |             |
|                          |                        |                          |                      |                                                                                                    |                       |           |                          |             |

Step 7: Mention the Programme Name and level, and then click on the Next button.

**Step 8:** A preview of personal details is shown after selecting programme name and level. After reviewing all the details carefully, click on the **Next** button to proceed.

| FAMILT DETAILS                          |                |                   |            |              |       |      |             |  |
|-----------------------------------------|----------------|-------------------|------------|--------------|-------|------|-------------|--|
| Mother's Name                           | KIRAN          |                   |            |              |       |      |             |  |
| Father's Name                           | SANJAY         |                   |            |              |       |      |             |  |
| Guardian's Name                         |                |                   |            |              |       |      |             |  |
| Emergency Contact of<br>Parent/Guardian | 54865456456456 | j                 |            |              |       |      |             |  |
| OTHER CATEGORY/QUOTA                    |                |                   |            |              |       |      |             |  |
| PwD Category                            | Not Applicable |                   |            |              |       |      |             |  |
| Kashmiri Migrant Category               | Not Applicable |                   |            |              |       |      |             |  |
| Wards of Ex-Servicemen and self         | No             |                   |            |              |       |      |             |  |
| Single Girl Child Quota                 | No             |                   |            |              |       |      |             |  |
| BANK DETAILS FOR REFUND(IF APPLI        | CABLE)         |                   |            |              |       |      |             |  |
| Name of Account Holder                  | SHANTANU       | Account<br>Number | 9876543210 | Name of Bank | kotak | IFSC | FU512211121 |  |
|                                         | Previous       |                   |            |              |       | Next |             |  |
|                                         |                |                   |            |              |       |      | Powerad By  |  |

| Demo Admission 202               | 1 🐔                         |                           | ownood r rospectus             | Visit Denio Gimeraty Medalte                                           |                                         |                                                                      |
|----------------------------------|-----------------------------|---------------------------|--------------------------------|------------------------------------------------------------------------|-----------------------------------------|----------------------------------------------------------------------|
|                                  | SHANTANU                    | C                         |                                |                                                                        |                                         |                                                                      |
|                                  |                             |                           |                                |                                                                        |                                         |                                                                      |
|                                  |                             |                           | B.A. (Hons.) En                | glish                                                                  |                                         |                                                                      |
| Programme Selection Perso        | onal Details 2              | Academic Details          | Other Details 🤇                | Uploads 🕒                                                              | Preview 💧                               | Payments 🕗                                                           |
| PERSONAL DETAILS                 |                             |                           |                                |                                                                        |                                         |                                                                      |
| Full Name of the Applicant       | SHANTANU<br>SHANTANU        | Gender Ma                 | le Date of                     | Birth 17 March 2003<br>Age as on Jul 1, 202                            | 1: 18 Years 3 Month 15 Day              | /S                                                                   |
| Category                         | General                     | Aadhar<br>Number          | Blood G                        | roup A-                                                                | Are you Citizen of<br>India? / Religion | Yes (Religion: Hinduism)                                             |
| Email<br>ram.rawat@samarth.ac.in | Mobile Number<br>9540114436 | Alternate Alt<br>Email Mo | ernate Corresp<br>bile Address | ondence mayapuri phase2, ni<br>west delhi, delhi, De<br>-110058, India | orth Permanent<br>Ihi Address           | mayapuri phase2, north<br>west delhi, delhi, Delhi<br>-110058, India |
| PLACE OF BIRTH DETAILS           |                             |                           |                                |                                                                        |                                         |                                                                      |
| /illage/Town/City                | pratap vihar                | Country Inc               | ia State                       | Delhi                                                                  | District                                | North West delhi                                                     |

#### **Step 9: Academic Details**

Fill your Academic details like Eligibility criteria, Class 10th and 12th Year of passing &Percentage, Graduation marks etc.

|                                                                 | Down                                           | oad Admission Notice             | Download Prospectus | Visit Demo University Website | Other Important Informatio |            |
|-----------------------------------------------------------------|------------------------------------------------|----------------------------------|---------------------|-------------------------------|----------------------------|------------|
|                                                                 | SHANT                                          |                                  |                     |                               |                            |            |
|                                                                 |                                                |                                  | B.A. (Hons.) Eng    | jlish                         |                            |            |
| Programme Selection                                             | Personal Details 2                             | Academic Details 💈               | Other Details 4     | Uploads 💿                     | Preview 6                  | Payments 💙 |
| Select Applicable Eligibi                                       | ility Criteria (Read Informat                  | ion Bulletin for Eligibility Cri | iteria)             |                               |                            |            |
| Applicable Eligibility Criteria*                                | Ø                                              | 10+2 with 60%                    |                     |                               |                            |            |
| Qualification Details - X                                       | or Equivalent                                  |                                  |                     |                               |                            |            |
| Class X Year of Passing *                                       |                                                | 2016                             |                     | ~                             |                            |            |
| Class X Percentage (If your m<br>convert to equivalent percenta | ark is in CGPA, please<br>age as per your CGPA | 70                               |                     |                               |                            |            |
| score and CGPA Scale) *<br>Class X Name of the Institutio       | n *                                            | Govt sec-2 Robini                |                     |                               |                            |            |
|                                                                 |                                                |                                  |                     |                               |                            | Powerad By |

| Qualification Details - XII or Equivalent                                                                                             |                 |               |
|----------------------------------------------------------------------------------------------------|-----------------|---------------|
| Cless XII Qualification Status *                                                                                                    | Passed          | ~             |
| XII Year of Passing Final Examination *                                                                                               | 2018            | ~             |
| Class XII Percentage (If your mark is in CGPA, please<br>convert to equivalent percentage as per your CGPA<br>score and CGPA Scale) * | 70              |               |
| Closs XII Nome of the Institution *                                                                                                   | GGSV            |               |
| Class XII Board/University *                                                                                                    | CBSE            |               |
| Class XII Subject Studied *                                                                                                    | MATH, PHY, CHEM |               |
|                                                                                                    |                 |               |
|                                                                                                    |                 | 0             |
| Have you Passed Class XII With Mathematics with minimum 55% *                                                                         | ● Yes * ○ No *  |               |
|                                                                                                    |                 |               |
| Previ                                                                                                    | pus             | Save and Next |
| © Damo Linivers                                                                                                    | tv 2021         | Powerc By     |

**Step 10**: After adding all the details, **an Update** button will appear at the bottom to update the details if required, otherwise students click on **Next** button.

| Class X Subject Studied                                                                                                    | ENG, HINDI      |              |
|----------------------------------------------------------------------------------------------------|-----------------|--------------|
|                                                                                                    |                 |              |
| Qualification Details - XII or Equivalent                                                                                        |                 |              |
| Class XII Qualification Status                                                                                                   | Passed          |              |
| XII Year of Passing Final Examination                                                                                            | 2018            |              |
| Class XII Percentage (If your mark is in CGPA, please convert to<br>equivalent percentage as per your CGPA score and CGPA Scale) | 70.00           |              |
| Class XII Name of the Institution                                                                                                | GGSV            |              |
| Class XII Board/University                                                                                                    | CBSE            |              |
| Class XII Subject Studied                                                                                                    | MATH, PHY, CHEM |              |
| Have you Passed Class XII With Mathematics with minimum 55%                                                                      | Yes             |              |
|                                                                                                    |                 |              |
|                                                                                                    |                 |              |
| Previous                                                                                                    | Update          | Next         |
|                                                                                                    |                 | Powers: Ey 💽 |

| Class X Subject Studied                                                                                                    | ENG, HINDI      |             |
|----------------------------------------------------------------------------------------------------|-----------------|-------------|
|                                                                                                    |                 |             |
|                                                                                                    |                 |             |
| Qualification Details - XII or Equivalent                                                                                        |                 |             |
| Class XII Qualification Status                                                                                                   | Passed          |             |
| XII Year of Passing Final Examination                                                                                            | 2018            |             |
| Class XII Percentage (If your mark is in CGPA, please convert to<br>equivalent percentage as per your CGPA score and CGPA Scale) | 70.00           |             |
| Class XII Name of the Institution                                                                                                | GGSV            |             |
| Class XII Board/University                                                                                                    | CBSE            |             |
| Class XII Subject Studied                                                                                                    | MATH, PHY, CHEM |             |
| Have you Passed Class XII With Mathematics with minimum $55\%$                                                                   | Yes             |             |
|                                                                                                    |                 |             |
|                                                                                                    |                 |             |
| Previous                                                                                                    | Update          | Next        |
| @ Demo University 2021                                                                                                    |                 | Powersci By |

### **Step 11: Other Details**

Verify your other details.

| SHANT                                                       | ANU TANU -          |                      |           |           |            |
|-------------------------------------------------------------|---------------------|----------------------|-----------|-----------|------------|
|                                                             |                     | B.A. (Hons.) English |           |           |            |
| rogramme Selection Personal Details 2                       | Academic Details 3  | Other Details 🕙      | Uploads 5 | Preview 6 | Payments 7 |
| Other Details                                               |                     |                      |           |           |            |
| Have you participated in National Service Sch<br>(NSS) Camp | eme No              |                      |           |           |            |
| Have you participated in Sports/Extra Curricu<br>Activities | lar No              |                      |           |           |            |
| Do you have Staff Quota?                                    | No                  |                      |           |           |            |
| Do you have NCC Certificate                                 | No                  |                      |           |           |            |
| Belong to Hyderabad Karnataka Region                        | No                  |                      |           |           |            |
| Language                                                    | Proficiency (Readin | g/Writing/Speaking)  |           |           |            |
|                                                             |                     |                      |           |           |            |

# Step 12: Uploads

Upload essential documents like 10th marksheet, 12th marksheet and Graduation marksheet.

|                                                           | Download                                                     | d Admission Notice           | Download Prospectus   | Visit Demo University Website | Other Important Inform | ation       |
|-----------------------------------------------------------|--------------------------------------------------------------|------------------------------|-----------------------|-------------------------------|------------------------|-------------|
|                                                           | SHANTAN                                                      | u 🥰 -                        |                       |                               |                        |             |
|                                                           |                                                              |                              |                       |                               |                        |             |
|                                                           |                                                              |                              |                       |                               |                        |             |
|                                                           |                                                              |                              | B.A. (Hons.) Eng      | lish                          |                        |             |
| Programme Selection                                       | Personal Details 2                                           | Academic Details (3          | Other Details         | Uploads (5)                   | Preview 6              | Payments 🥑  |
|                                                           |                                                              |                              |                       |                               |                        |             |
| Instruction for Uploading                                 | Image/Photo of Documen                                       | t, Certificate, Marksheet    | t and Signature –     |                               |                        |             |
| Digital Photo and Signatu<br>File size of digital photo ( | ire are required in .jpg or .jp<br>must be within 10kb to 3M | oeg image format.<br>B limit |                       |                               |                        |             |
| Document/Certificate/M                                    | arksheet related size of dig                                 | ital photo must be withi     | in 10kb to 3MB limit. |                               |                        |             |
| Photo                                                     |                                                              |                              |                       |                               | 1000                   |             |
| Accepted formats .jpeg                                    | i jpg.pdf                                                    |                              |                       |                               |                        |             |
|                                                           |                                                              |                              |                       |                               |                        |             |
|                                                           | © Demo University 2021                                       |                              |                       |                               |                        | Powersci By |

| Accepted formats jpeg jpg.pdf                                                                                                    | (C)                |
|----------------------------------------------------------------------------------------------------|--------------------|
| Class X Marksheet<br>Accepted formats .jpeg .jpg .pdf                                                                            | Select Delete      |
| Class X Certificate (Note. If certificate is same as marksheet, please upload the marksheet.)<br>Accepted formats .jpeg_ipg.pdf  | Select<br>file     |
| Class XII Marksheet<br>Accepted formats .jpeg .jpg .pdf                                                                          | Select file Delete |
| Class XII Certificate (Note: If certificats is same as marksheet, please uplead the marksheet.)<br>Accepted formats jpeg jpg.pdf | Select<br>file     |
| Previous                                                                                                    | Preview            |
|                                                                                                    | Powersic By        |

#### **Step 13: Preview**

Next **Preview** section will appear where you can view the pre-filled information. After the preview, **the Fee Pay** option will be available to make the payment of the fee, if applicable.

.

|                    | SHANT                | ANU KANU T       |                       |                            |               |           |            |
|--------------------|----------------------|------------------|-----------------------|----------------------------|---------------|-----------|------------|
|                    |                      |                  | B.A. (Hon             | s.) English                |               |           |            |
| rogramme Selection | Personal Details (2) | Academic Details | 3 Other Det           | ails 4                     | Uploads 5     | Preview 6 | Payments 🕖 |
| <b>att</b> eGov    |                      |                  | Demo Adm<br>B.A. (Hon | ission 2021<br>s.) English |               |           | ć          |
| TRANSACTION DETA   | LS                   |                  |                       |                            |               |           |            |
| Payment Status     | Un-Paid              | Payment<br>Date  |                       | Transaction ID             |               | Amount    |            |
| PERSONAL DETAILS   |                      |                  |                       |                            |               |           |            |
|                    | olicant SHANTAI      | NU Gender        | Male                  | Date of Birth              | 17 March 2003 |           |            |

| JOCUMENT                                                                                                    | FILE LINK                                                                                                    |                                                             |
|----------------------------------------------------------------------------------------------------|----------------------------------------------------------------------------------------------------|-------------------------------------------------------------|
| Photo                                                                                                    |                                                                                                    | View File                                                   |
| Signature                                                                                                    |                                                                                                    | View File                                                   |
| Date of Birth Certificate                                                                                                    |                                                                                                    | View File                                                   |
| Class X Marksheet                                                                                                    |                                                                                                    | View File                                                   |
| Class X Certificate (Note: If certificate is same as marksheet, please upload                                                                          | the marksheet.)                                                                                                    | View File                                                   |
| Class XII Marksheet                                                                                                    |                                                                                                    | View File                                                   |
| Class XII Certificate (Note: If certificate is same as marksheet, please uploa                                                                         | d the marksheet.)                                                                                                    | View File                                                   |
| nereby declare that all the statement made in the application are<br>nation furnished by me is found to be false/incorrect/incomplet<br>ed/cancelled." | true, complete and correct to the best of my knowledge and belief. I am duly aware that in the eve<br>e or if i am found indulging in some unlawful act at any time during the course period, my candidat | ent of any particulars or<br>ture is liable to be summarily |
|                                                                                                    |                                                                                                    |                                                             |

#### **Step 14: Payments**

In the **Payments** Section, you will be asked to confirm the details to **verify the identity** and then make payment, only if you are selected for admissions.

The form will be successfully completed only after submitting the application.

You can Save the application form and take the **printout** of the same for future reference.

|                                      |               |                                |                                  | oad Admission      | Notice D       | ownload Pro      | spectus                | Visit Demo Univ       | ersity Website               | Other Impor                  | tant Informa    |                |                    |
|--------------------------------------|---------------|--------------------------------|----------------------------------|--------------------|----------------|------------------|------------------------|-----------------------|------------------------------|------------------------------|-----------------|----------------|--------------------|
| nenthe Gov De                        | mo Admissioi  | n 2021 👫                       | SHANT                            |                    | - 1            |                  |                        |                       |                              |                              |                 |                |                    |
| asic Detail                          | s             |                                |                                  |                    | Profile Detai  | I                |                        |                       |                              |                              |                 |                |                    |
| mail ID<br>Iobile Num<br>leed any he | nber<br>elp ? | ram.rawa<br>9540114<br>Contact | t@samarth.a<br>136<br>t Helpdesk | c.in               | It includes a  | li the persona   | al details incl        | uding the categ       | ory, place of bir            | th details, famil            | y details, ado  | dress details  | , etc. View        |
|                                      |               |                                |                                  |                    | Programme      | Selection        |                        |                       |                              |                              |                 |                |                    |
|                                      |               |                                |                                  |                    | Choose the     | orogram you      | want to appl           | y                     |                              |                              |                 |                | Apply Now          |
|                                      |               |                                |                                  |                    |                | CUCE             | T SCORE CAI            | RD                    |                              |                              |                 |                |                    |
| Paper<br>Code                        | Roll Number   | Marks<br>Part A                | Marks<br>Physics                 | Marks<br>Chemistry | Marks<br>Maths | Marks<br>Biology | Total<br>With<br>Maths | Total With<br>Biology | Part B<br>Section 1<br>Marks | Part B<br>Section 2<br>Marks | Part B<br>Marks | Total<br>Marks | Remarks            |
| UIQP01                               | HR05010880    | 7.00                           | -10.00                           | 35.00              | 37.00          | 0.00             | 0.00                   | 0.00                  | 0.00                         | 0.00                         | 62.00           | 69.00          | Sixty Nine<br>Only |
| UIOP02                               | HR05010880    | 158.00                         | 0.00                             | 0.00               | 0.00           | 0.00             | 0.00                   | 0.00                  | 0.00                         | 0.00                         | 0.00            | 158.00         | One Hundred        |
|                                      |               | © Dan                          | iversity 201                     | 21                 |                |                  |                        |                       |                              |                              |                 |                | Powered By         |

|               |             |                 |                  |                    |                | CUCET            | SCORE CAP              | RD.                   |                              |                              |                 |                |                                    |
|---------------|-------------|-----------------|------------------|--------------------|----------------|------------------|------------------------|-----------------------|------------------------------|------------------------------|-----------------|----------------|------------------------------------|
| Paper<br>Code | Roll Number | Marks<br>Part A | Marks<br>Physics | Marks<br>Chemistry | Marks<br>Maths | Marks<br>Biology | Total<br>With<br>Maths | Total With<br>Biology | Part B<br>Section 1<br>Marks | Part B<br>Section 2<br>Marks | Part B<br>Marks | Total<br>Marks | Remarks                            |
| JIQP01        | HR05010880  | 7.00            | -10.00           | 35.00              | 37.00          | 0.00             | 0.00                   | 0.00                  | 0.00                         | 0.00                         | 52.00           | 69.00          | Sixty Nine<br>Only                 |
| JIQP02        | HR05010880  | 158.00          | 0.00             | 0.00               | 0.00           | 0.00             | 0.00                   | 0.00                  | 0.00                         | 0.00                         | 0.00            | 158.00         | One Hundred<br>Fifty Eight<br>Only |
| plied Pro     | grammes     | -               |                  |                    |                |                  |                        |                       |                              |                              |                 |                |                                    |
| orm Nun       | nber        | Progra          | mme              | ,                  | Program Pref   | erence           | Actio                  | n                     |                              |                              |                 | Admissio       | n Action                           |
| Not Yet G     | enerated    | B.A. (H         | ons.) English    | F                  | REFERENCE      | -1               | Cor                    | nplete the form       | and Make Pay                 | ment                         |                 |                |                                    |

**Step15:** Once the university shortlists you for admission only then you will be eligible to make payments.

| Applied Programmes |                          |                    |            |                                                                                        |
|--------------------|--------------------------|--------------------|------------|----------------------------------------------------------------------------------------|
| Form Number        | Programme                | Program Preference | Action     | Admission Action                                                                       |
| CUOD21001139       | Ayurvedacharya(Ayurveda) | PREFERENCE-1       | Print Form | Pay Admission Fee<br>Last date of Payment: 2022-04-01 00:00:59<br>Withdraw Application |
|                    |                          |                    |            |                                                                                        |

# Step16: Withdraw Application

If you want to withdraw the application then you request for withdrawal by clicking on the

| Note: This is destructive operat | on. Once you click on Withdraw Application, your request will be forwarded to the             |
|----------------------------------|-----------------------------------------------------------------------------------------------|
|                                  | and shoe you created that have approached, you request will be forwarded to the               |
| admission unit. Once they appr   | ove it, your application is withdrawn successfully and no more eligible for admission in this |
| respective course.               |                                                                                               |
|                                  |                                                                                               |
| Withdraw Requested<br>Reason     |                                                                                               |
|                                  | /                                                                                             |
|                                  |                                                                                               |
|                                  |                                                                                               |
|                                  |                                                                                               |
|                                  | Withdraw Application                                                                          |

#### Step17 : Cancel Admission

Once the programme fee is paid you can cancel the admission by clicking on request for cancellation of admission.

| Applied Programmes |                          |                    |            |                                                                                    |
|--------------------|--------------------------|--------------------|------------|------------------------------------------------------------------------------------|
| Form Number        | Programme                | Program Preference | Action     | Admission Action                                                                   |
| CUOD21001139       | Ayurvedacharya(Ayurveda) | PREFERENCE-1       | Print Form | Admission Granted Print Acknowledgement Slip Request For Cancellation of Admission |

On clicking

Request For Cancellation of Admission

button, a popup window will appear

| unit. Once they approve it, you | r admission stands cancelled. |   |
|---------------------------------|-------------------------------|---|
| Cancel Requested Reason         |                               | 1 |
|                                 |                               |   |
|                                 | Cancel Admission              |   |

**Step 18 :** You can print the acknowledgement slip by clicking on Print Acknowledgement Slip button.